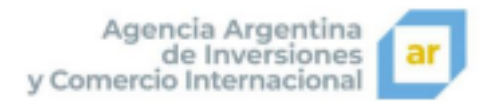

## ¿Có mó realizar la preinscripció n a una Feria?

El proceso de preinscripción a una Feria es sencillo, y el único requisito es haber registrado a la organización en el sitio web de la Agencia Argentina de Inversión y Comercio Internacional (AAICI).

## 1) Ingresar a la URL <u>www.inversionycomercio.ar</u>

| Agencia Argentina<br>de Inversiones<br>y Comercio Internacional | 0                                              | Exportar Invest      | institucional Conta<br>ir Servicion Caler | rdanos Iniciar sesión<br>ndario (tense | 0.400 |
|-----------------------------------------------------------------|------------------------------------------------|----------------------|-------------------------------------------|----------------------------------------|-------|
| Ag<br>y Comer                                                   | gencia Argen<br>de Inversio<br>rcio Internacio | tina<br>ones<br>onal |                                           | Z                                      |       |
| Exportá                                                         | i al mundo                                     |                      |                                           |                                        |       |
|                                                                 |                                                |                      | ALA I                                     |                                        |       |

Una vez allí, deberá hacer clic sobre la opción **Calendario** que se encuentra en el menú de navegación principal (indicado en la imagen)

2) Dentro del **Calendario**, se encuentran todas las publicaciones a eventos ofrecidas por la AAICI.

Se puede aplicar un filtro para visualizar solo los eventos relacionados con Ferias, a los efectos de simplificar la búsqueda, haciendo clic sobre el botón **Ferias Internacionales** (indicado en la imagen)

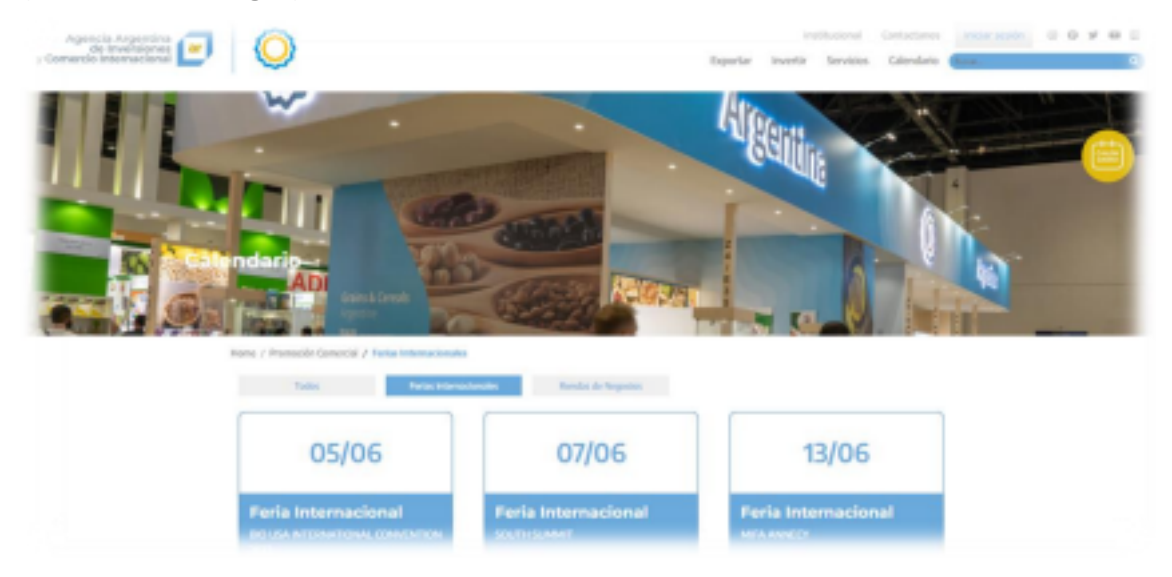

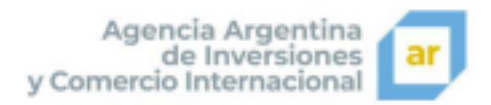

3) Una vez realizado el filtro, se podrán realizar la búsqueda de la Feria en la que desee preinscribirse, teniendo en cuenta que el orden de visualización de las Ferias es cronológicamente ascendente. Es decir que se visualizará en primer lugar las Ferias de realización más próximas y después las que se vayan a desarrollar más adelante. Cada tarjeta corresponde a una Feria, en la cual se encuentra los datos de referencia de cada Feria (Nombre de la Feria, Localización, Sector y Fecha). Haciendo clic sobre la tarjeta se podrá acceder a toda la información de la misma. (Como se muestra en la imagen)

| 21/09                                                               | 22/09                   | 25/09                         |
|---------------------------------------------------------------------|-------------------------|-------------------------------|
| Feria Internacional<br>NATURAL PRODUCTS EXPORAST -<br>ROFACHAMERICA | Feria Internacional     | Feria Internacional<br>PERLAM |
|                                                                     | Bolivia                 | Peri                          |
|                                                                     | Industria               | Industria                     |
| Agro y Alimentos<br>21/09/2023                                      | Industria<br>22999/0023 | Industria<br>25/09/2023       |
| 26/09                                                               | 26/09                   | 27/09                         |
| Feria Internacional                                                 | Feria Internacional     | Feria Internacional           |

4) Una vez seleccionada la Feria en cuestión, se visualizará toda la información

relacionada con la misma. En caso de querer realizar la preinscripción a la misma, deberá hacer clic sobre el botón **Procedimiento de Preinscripción** (Como se muestra en la imagen)

| Partie / Promotion Comprise / Partie Entertransments / Partie                                                                                        |                                                                                                    |
|----------------------------------------------------------------------------------------------------|----------------------------------------------------------------------------------------------------|
| NATURAL PRODUCTS EXPO E                                                                                                    | AST - BIOFACH AMERICA                                                                                                    |
| El Ministerio de Relaciones Esteriones, Comencio Internacional y<br>del sector orgánico a participar de Nataral Products Espo Ex-<br>Estados Unidos. | Culto, y la Agencia Argentina de Inventiones y Camercio Internacional, convocan a empresas argentinas<br>nt / Bistlach America 2023, que se realizanti del 21 al 23 de septiembre en la ciadad de Filadelfia. |
| EXPO EAST / BIOFACH AMERICA es la principal feria de productor<br>importadores, mayoristas y responsables de cadenas de negocio                      | s naturales y orgânicas de la costa este de Estados Unidos. Es visitada anualmente por compradures.<br>A.                                                                                                    |
| La participación en esta foria de negocios permitirá que su empr<br>1º que posibilitará su ingreso y sus verdas en este mercado. Del r               | esa entre en contacto en forma directa esn contrapartes potencialmente interesades en sus productos,<br>nismo modo, le permititi conacer las tendencias mundiales para el sector en caestión.                 |
| En esta edición, Argentina contará con un pabellón de 308 m <sup>2</sup> a d<br>comor cersales, arres, marmelados, miel, frutos, aromáticas, ace     | disposición de las empresas que desens exponer productes argúnicos cortificados g/o naturales, tales<br>ites, yorba, alimantes elaborados y productos de cosmitica, entre otros.                              |
| La conformación del pahellón nacional está sujeta a completar el<br>clani de baja.                                                                   | l supo de 15 empresas. De no completarse al finalizar el período de convocatoria, la participación se                                                                                                    |
| Una vez completado el cupo, se enviarán las liquidaciones en con<br>liquidaciones. En caso de cue los pages no se realizen, no se con                | nospto de participación. Los pagos debesis efectivizarse hasta una semana posteriar al envío de las<br>demaní al pabellón nacional.                                                                           |
| Hanta que no reciban la confirmación de conformación del palle?                                                                                      | bén, se suglere no incurrir en gastos de hotefería ni traslades.                                                                                                    |
| Se ruega encarecidamente a las empresas que, si por cualquier o<br>En caso contrario, debesín abenar el costo total de su participad                 | ausa no pudieren participar en el evento, lo notifiquen antes de recibir la liquidación correspondiente.<br>Són                                                                                               |
| pencenausum na penucependu                                                                                                    |                                                                                                    |

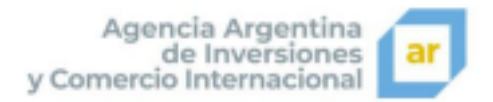

 5) Esto desplegará una ventana con las condiciones a cumplir para participar de la preinscripción a la Feria. En caso de estar de acuerdo debe hacer clic en el botón Acepto (Como se muestra en la imagen)

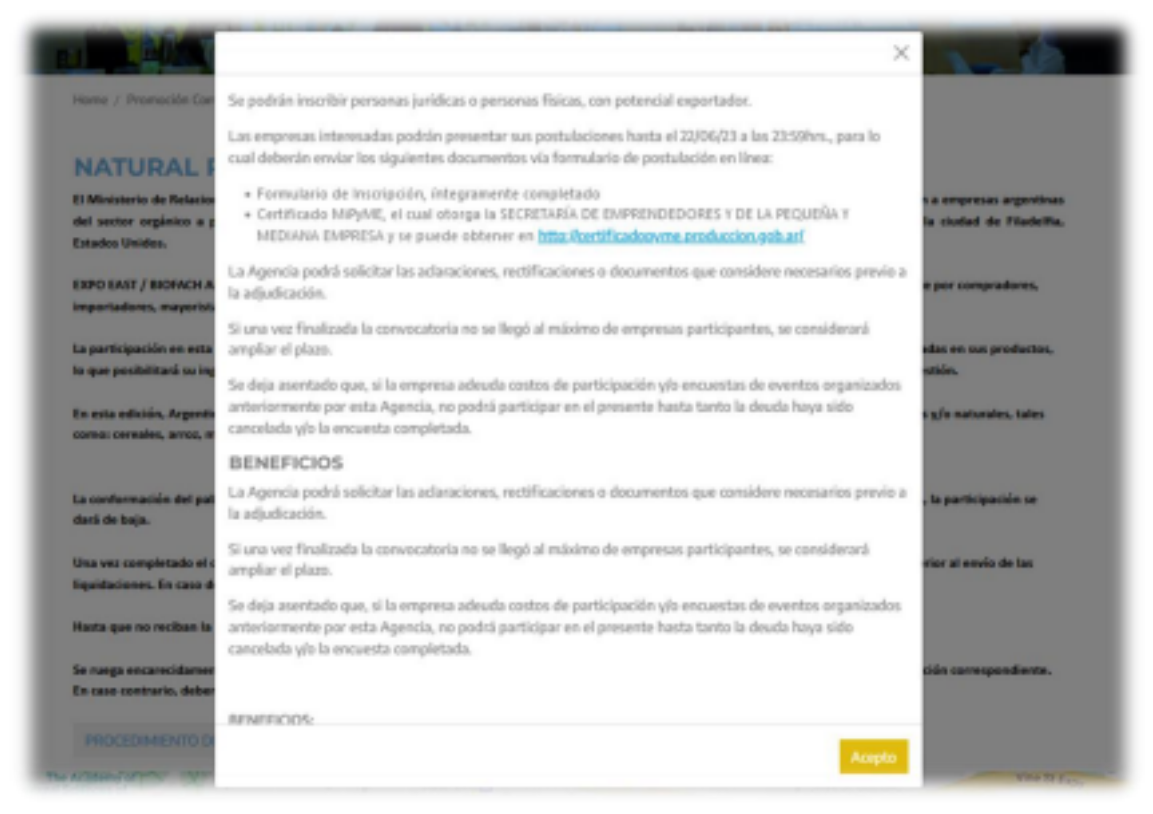

6) Una vez aceptadas las condiciones para la preinscripción a la Feria, será redirigido automáticamente al portal de ingreso a la plataforma de la AAICI, para completar el proceso de preinscripción de la organización a la Feria. Por lo que se le pedirá que ingrese el número de CUIT de la organización y la correspondiente contraseña (datos que debe poseer antes de realizar el proceso de preinscripción) y luego hacer clic sobre el botón Iniciar Sesión (Como se muestra en la imagen).

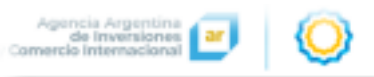

| Inicio de sesión  |       |
|-------------------|-------|
| Cull<br>Toronomy  | 0     |
| Contracella       | 0.6   |
| INICIAR SE        | SIÓN  |
| QUIERO REGIST     | TARME |
| pourding the con- | marko |

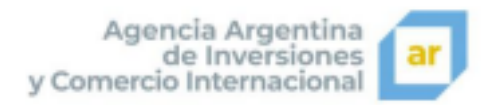

7) Realizada esta acción, ingresará dentro de la plataforma de AAICI, correspondiente a la organización que acaba de iniciar sesión en la misma. Se mostrarán una serie de solapas con los datos de la organización. Es requisito para la preinscripción tener completos todos los datos obligatorios. De otra forma no se podrá concluir el proceso de preinscripción.

En caso de necesitar modificar o agregar datos en los formularios, encontrará el botón Modificar Datos (al pie de cada ventana), el cual habilitará el "modo de edición" y posibilitará la carga o modificación de datos (Como se muestra en la imagen).

| -The applicates                 | Inscriptible a Perias                           |                                                                                                    |                |
|---------------------------------|-------------------------------------------------|----------------------------------------------------------------------------------------------------|----------------|
| Territoria de la compañía       |                                                 |                                                                                                    | Tana and tanks |
| Fields<br>Transfer to to former |                                                 | and and a second second s |                |
| Territoria de Contempo          | Tama generalia                                  |                                                                                                    |                |
| Capacitus loves                 | Sector-                                         |                                                                                                    |                |
| Interlaciones y Registres.      |                                                 |                                                                                                    |                |
|                                 |                                                 | in the second second seco |                |
|                                 |                                                 | Non and the second second |                |
|                                 | phone and units a set of plasmar<br>in the C is | internal second second s                                                                                                    |                |
|                                 | 0 = 0 =                                         | Street and Arrival Street and Arrival                                                                                                    | -              |
|                                 | 1000 C. 10000                                   |                                                                                                    |                |
|                                 |                                                 |                                                                                                    | 1              |

Una vez finalizada la modificación o carga de datos, se procederá a guardar los datos cargados haciendo clic en el botó Grabar (Como se muestra en la imagen)

|   | r Conserve International                  | 9 🔘                                                                                                    |                                                                                                    | (a canon acc            |
|---|-------------------------------------------|----------------------------------------------------------------------------------------------------|----------------------------------------------------------------------------------------------------|-------------------------|
|   | 04 100 0 M I                              |                                                                                                    |                                                                                                    | Engine prototo apprint. |
| 1 | Coardia<br>Description of the coardia     | ANTON NEW YORK, ST.                                                                                                    | cantactus analaces activates respected formations where the                                                                                                    |                         |
| h | Period<br>Describe Including              | Dates generality                                                                                                    |                                                                                                    |                         |
|   | Rendes<br>Destination                     | And Sec.                                                                                                    | Territor press at                                                                                                    |                         |
|   | Coperitationes<br>Desires III apartecismo |                                                                                                    |                                                                                                    |                         |
| 1 | Interfacilmency Registrees                |                                                                                                    |                                                                                                    |                         |
|   |                                           | Anna anna anna anna anna anna anna anna                                                                                                    | See an and a second second sec |                         |
|   |                                           | presences approximation control in the second statement of the second statement of the second statemen | linitation of the inclusion<br>Generation international Departure                                                                                                    |                         |
|   |                                           | Second Second                                                                                                    |                                                                                                    |                         |
|   |                                           | Galerran altern reprinsile                                                                                                    |                                                                                                    |                         |
|   |                                           | * Compute Registration                                                                                                    |                                                                                                    | Contra 10 course        |

Este procedimiento se debe llevar a cabo en todas las solapas, de ser requerido. En caso de no ser necesario hacer modificaciones o carga de datos en alguna solapa,

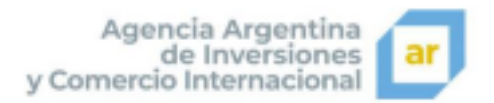

puede pasar a la siguiente solapa haciendo clic en el botón **SIG** (siguiente) (Como se muestra en la imagen)

| $\label{eq:product} \begin{array}{c} p_{\rm constant} \\ p_{\rm constant} = p_{\rm constant} \\ p_{\rm constant} = p_{\rm constant}$ | Mana .                  |
|----------------------------------------------------------------------------------------------------|-------------------------|
| 0=0+                                                                                                    | Research and Polymer    |
| actor course                                                                                                    |                         |
| National and a special second second s                                                                                                    | 🖌 mariatanta 🛛 anti 🗰 a |

Hasta llegar a la solapa **Feria** dentro de la cual se deben cargar los datos requeridos para la preinscripción a la Feria en cuestión.

Una vez finalizada la carga de datos se debe hacer clic en el botón **Guardar** para finalizar el proceso de preinscripción (Como se muestra en la imagen).

|    | Gars .                                                | Como alectórico que deserindui                                                           | ner el carálingo de la Fenie *                                                                                                    |              |  |  |
|----|-------------------------------------------------------|------------------------------------------------------------------------------------------|----------------------------------------------------------------------------------------------------|--------------|--|--|
| 4  | Fertal<br>Technic Inc. (Const.)                       |                                                                                          |                                                                                                    |              |  |  |
|    | Randara<br>Deschera descendera                        | Deve descripción de la Depresa po                                                        | tra 41 satullago als la Peria 1                                                                                                    |              |  |  |
| ÷  | Experimente<br>Destructione                           |                                                                                          |                                                                                                    |              |  |  |
| а. | Interfacional y Regimenta<br>Descrito de Conceptiones |                                                                                          |                                                                                                    |              |  |  |
|    |                                                       | Breve descripción de su Brayesa, e<br>Exceptor para<br>Brayesación de las productos o se | indoma attentation, pained califorgi de Scheria *<br>Viciole que desas promocionan-an la Reca a induir al cardingo *                                                                                                    |              |  |  |
|    |                                                       | Number de la Empresa a consignar en la CEMENA DEL DIANE (CARTEL BENTRICATORE) *          |                                                                                                    |              |  |  |
|    |                                                       |                                                                                          | All confirments per lossignile segre al companies se secola se selectionale de segurite a salipair tipe decensario () selectiones de protocile en segurite de contractor y de lossificación de protocile de contractor y de lossificación de protocile de contractor y de lossificación de protocile de contractor y de contractor y de contractor de contractor y de contractor y de contr |              |  |  |
|    |                                                       | -Company reporting                                                                       |                                                                                                    |              |  |  |
|    |                                                       |                                                                                          |                                                                                                    | H seems with |  |  |

Luego de registrar la preinscripción visualizará el mensaje siguiente, que le indicará que la organización fue preinscripta de forma correcta (Como se muestra en la imagen).

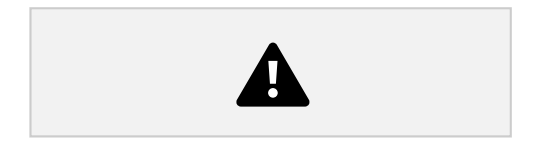

Así mismo recibirá una notificación vía mail (en la cuenta de correo suministrada durante el registro en la plataforma de la AAICI) informando que la organización se encuentra preinscripta correctamente a la Feria.

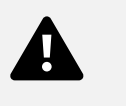

También podrá visualizar la preinscripción o inscripciones realizadas con anterioridad, haciendo clic en la opción **Ferias** ubicada en el menú lateral izquierdo de la plataforma (Como se muestra en la imagen).

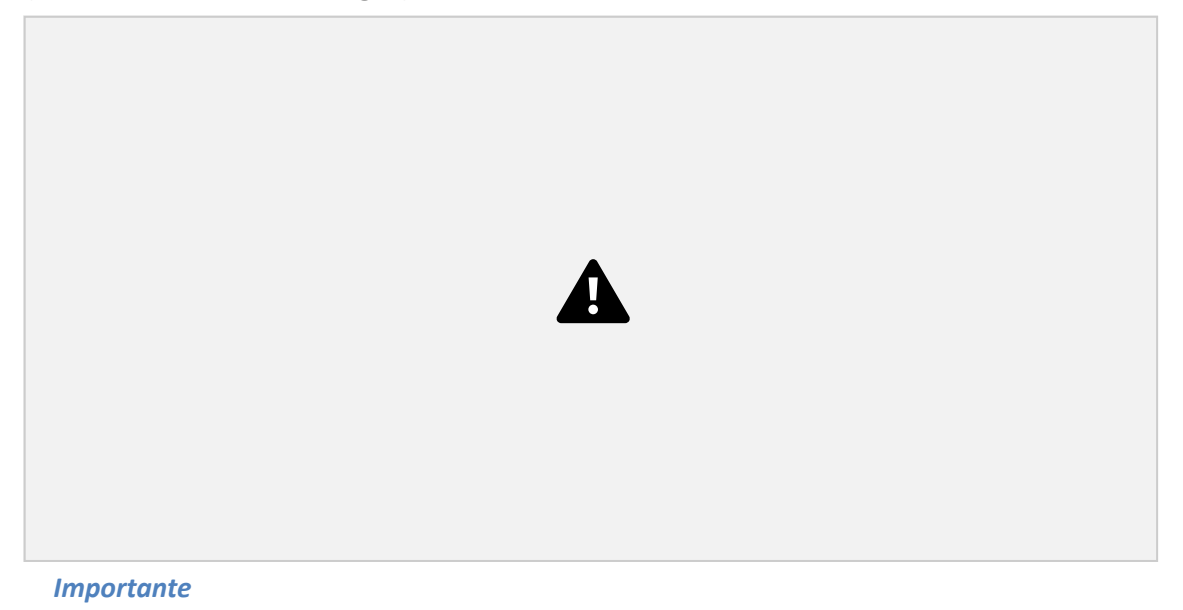

En el caso de que la organización ya se encuentre preinscripta a la Feria, al intentar de realizar la preinscripción, visualizará el mensaje "Ya se encuentra inscripto a la feria...." en una ventana similar a la siguiente (Como se muestra en la imagen).

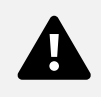